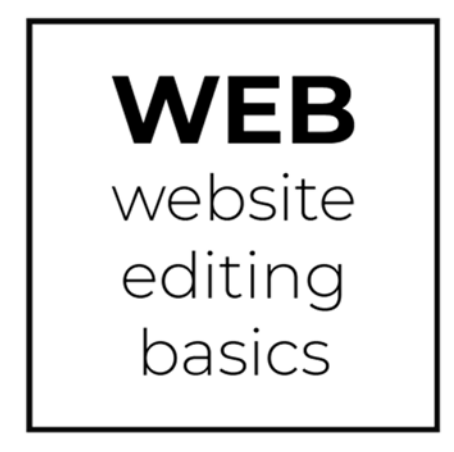

Wednesday, October 30, 2019, AD 247 Presenter: Patricia Chamroonrat

Topics: DOCUMENT CENTRAL & More!

## ABOUT DOCUMENT CENTRAL

| Document Folder Tree View | Select Document Central icon from content shortcuts; or choose   |
|---------------------------|------------------------------------------------------------------|
|                           | Document Central from Site Content.                              |
| Add Document(s)           | Select your folder, from Menu, choose Add Documents. Browse      |
|                           | to retrieve your documents or Drag/Drop your documents.          |
|                           | You may add one or more documents at the same time.              |
| Delete Document(s)        | Select the document, from menu, Delete.                          |
|                           | To delete multiple documents, select the documents and click on  |
|                           | Delete button.                                                   |
| Adding Sub Folder         | From your main folder, from Menu, click Add Sub Folder at top or |
|                           | Add Sub Folder at Bottom.                                        |
| Move/Order Document       | Select Document and use Move icon.                               |
|                           | # <b>4 •</b>                                                     |
|                           | Move                                                             |
| Document Search           | Enter name or part of name of document you are searching for.    |

## **FREQUENT REQUESTS**

| How do I insert a link to a document on my page? | <ul> <li>         ・ ・・・・・・・・・・・・・・・・・・・・・・・・・・・</li></ul>                                              |
|--------------------------------------------------|----------------------------------------------------------------------------------------------------|
| How do I get a url to a specific document?       | In Document Central, locate the document. Select document, from menu select Review. Copy Document URL. |
| I can't delete my document from                  | The document is listed on a current page or archived version of                                        |
| Document Central, what do I do?                  | the page, therefore, you cannot delete.                                                                |
|                                                  | Go to Menu, choose Force Delete.                                                                       |

## HELP RESOURCES: VISIONLIVE ONLINE SUPPORT

WEB WORKSHOP is brought to you by the Office of Communications & Community Relations